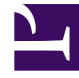

## **GENESYS**

This PDF is generated from authoritative online content, and is provided for convenience only. This PDF cannot be used for legal purposes. For authoritative understanding of what is and is not supported, always use the online content. To copy code samples, always use the online content.

## eServices Manager Plug-in for GAX

Create a Standard Response

## Create a Standard Response

A Standard Response is an item in the Standard Response Library, which stores prewritten responses for use as suggestions to agents, acknowledgments, and/or autoresponses. Each standard response is assigned to exactly one category in the system; however, a category may have zero or many standard responses assigned to it.

You can use Standard Responses for any of the eServices channels: eMail, Chat, Social Engagement, or SMS.

It takes just a few steps to create a Standard Response. The Process Overview below lists the main steps. We'll take each one in sequence, or you can skip to the information you need right now.

## Process Overview

- Create a Standard Response
- Configure the properties for your Standard Response
- Enter the HTML version or Structured Message version
- Create additional versions and retrieve prior versions
- Create and add Field Codes

To create a Standard Response:

1. Select the correct Category Tree node, then click the New (plus sign) icon.

| GAX System Dashboard Config              | uration Administration C |                                                                                                    |                         |     |
|------------------------------------------|--------------------------|----------------------------------------------------------------------------------------------------|-------------------------|-----|
| Standard Responses Field Codes           | Screening Rules          |                                                                                                    |                         |     |
| + 0 8 1 9                                |                          | $\longrightarrow$                                                                                                    | 8 8 🖬 📋                 | • / |
| Q, Search items                          |                          | * ^                                                                                                    | Name                    |     |
| Actionability                            |                          |                                                                                                    | Facebook Button         |     |
|                                          |                          | 0                                                                                                    | Facebook Generic        |     |
| 21<br>21                                 |                          | 0                                                                                                    | Facebook List           | /   |
| > #1<br>> #1                             |                          |                                                                                                    | Facebook Media          | /   |
| > #                                      |                          |                                                                                                    | Facebook Open Graph     |     |
| N. N. N. N. N. N. N. N. N. N. N. N. N. N |                          | and the second second se | for Apple Business Chat |     |

2. The New Standard Response window has three tabs. The first is General.

| Sales                                                                                                    |                                                             |
|----------------------------------------------------------------------------------------------------|-------------------------------------------------------------|
| Subject                                                                                                    | Subject line of email generated                             |
| Thank you for contacting us!                                                                                                    | from this Standard Response                                 |
| Description                                                                                                    | nom one sourceare nesponde                                  |
| Initial email sent to customers                                                                                                    |                                                             |
| Plain text part                                                                                                    |                                                             |
| Thank you for recently contacting our Sales Departm                                                                                                    | LANE .                                                      |
|                                                                                                    | Plain taut contact of                                       |
| This message provides useful information about our                                                                                                    | products Plain-text content of                              |
| This message provides useful information about our                                                                                                    | products Plain-text content of<br>this Standard Response    |
| This message provides useful information about our                                                                                                    | products Plain-text content of<br>this Standard Response    |
| This message provides useful information about our                                                                                                    | products Plain-text content of<br>this Standard Response    |
| This message provides useful information about our                                                                                                    | products Plain-text content of<br>this Standard Response    |
| This message provides useful information about our                                                                                                    | products Plain-text content of<br>this Standard Response    |
| This message provides useful information about our Strategy Strategy Strate | products Plain-text content of<br>this Standard Response    |
| This message provides useful information about our S Insert Field Code                                                                                                    | products ← Plain-text content of<br>this Standard Response  |
| This message provides useful information about our S Insert Field Code Cancel                                                                                                    | products Plain-text content of<br>this Standard Response    |
| This message provides useful information about our S Insert Field Code Cancel Cancel                                                                                                    | products Plain-text content of<br>this Standard Response    |
| This message provides useful information about our           \$ Insert Field Code           Age: Render Field Codes           Cancel                                                                                                    | products Plain-text content of<br>this Standard Response    |
| This message provides useful information about our S Insert Field Code Cancel                                                                                                    | products<br>Plain-text content of<br>this Standard Response |
| This message provides useful information about our State Field Code Cancel                                                                                                    | products<br>Plain-text content of<br>this Standard Response |

- **Format** tab (see the *Universal Routing 8.1 Reference Manual*). If you do, this overrides the Subject line that is specified for the Standard Response here in eServices Manager.
- **Plain text part**—You also have the option of including an HTML version.
- **Field Codes**—You will probably want to use Field Codes to personalize your Standard Responses. We'll be creating Field Codes after creating some Standard Responses, and then insert the Field Codes into them.
- 3. After clicking **Create**, you can add an attachment by clicking the paper clip icon. In the resulting **Edit Attachments** window,
  - Click the Attach (paper clip) icon to browse to an file to attach.
  - Click the Download (down arrow) icon to download the selected file to your local machine.
  - Click the Delete (trashcan) icon to delete the selected attachment.